## Rediger Min bestyrelsesprofil

Når du er logget ind, kan du på Min bestyrelsesprofil krydse af, hvor mange af dine oplysninger (mail, billede, adresse og telefonnummer), der skal vises offentligt på hjemmesiden. Det vil blive vist på bestyrelsessiden på din afdelings- og/eller din organisationshjemmeside.

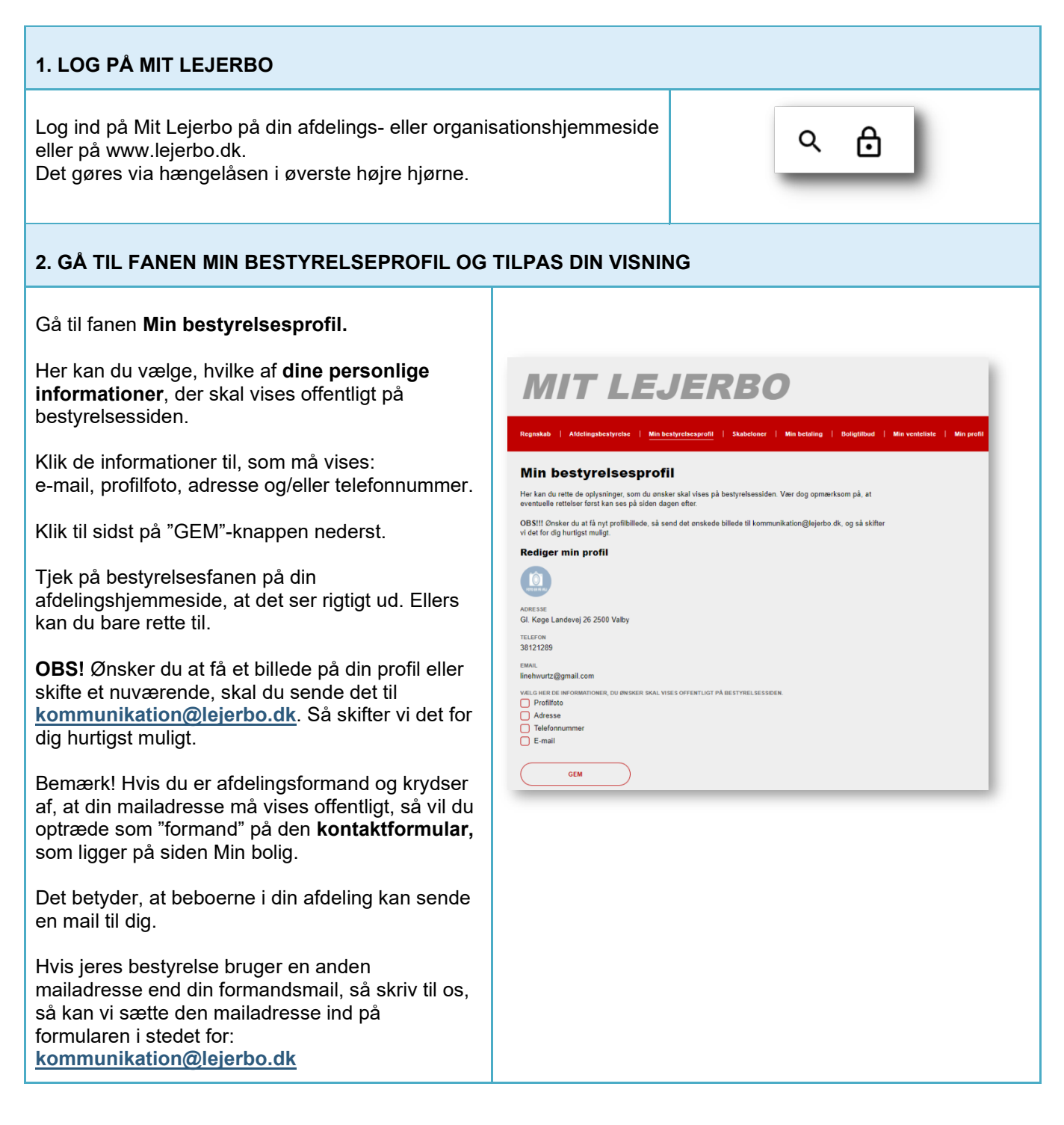

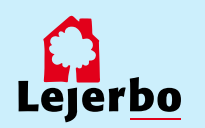